## Kom igång med Nordea Swish Företag Admin, App och Webb

# Nordea 1. Gå till Nordea Swish Företag Admin. Du hittar länken på www.nordea.se under "Logga in Företag". 2. Ange ditt personnummer samt Nordea Swish Företag Admin företagets, föreningens eller organisationens organisationsnummer och logga in med Mobilt BankID. Du måste vara registrerad som administratör för avtalet för att kunna använda Admin. 3. När du loggat in i Admin kommer du till sidan "Översikt" där du ser de avtal och Swish-nummer som du har behörighet till. För att komma vidare väljer du vilket Swishnummer du vill arbeta med. Nu öppnas sidorna "Swishbetalningar", "Rapporter" och "Användare" med information som rör det Swishnummer som du valt att arbeta med. 4. Gå till sidan "Användare" och klicka på länken "Lägg till användare". Börja med att lägga till dig själv som användare för Nordea Swish Företag App och Nordea Swish Företag Webb.

#### Steg 1. Nordea Swish Företag Admin

5. Fyll i ditt namn, din mejladress/ användarid, mobilnummer, välj Swishnummer och klicka sedan på "Lägg till användare".

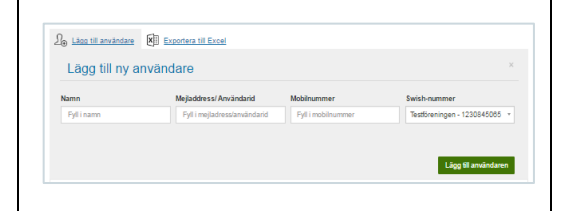

6. Nu skickas en engångskod till din mejladress. Koden, som är giltig i en timme, ska du använda för att logga in första gången i Nordea Swish Företag App.

Du kan se koden på detaljsidan för användare – klicka på "Se detaljer" efter dina uppgifter i tabellen över användare.

Gå nu vidare med Steg 2. Nordea Swish Företag App på nästa sida.

På sidan "Hjälp" hittar du instruktioner om hur App fungerar.

### Steg 2 – Nordea Swish Företag App

| 1. Ladda ner Appen till din mobil eller<br>läsplatta.                                                                                                    | Nordea Swish Företag<br>Nordea Bank |                                                                                                    |
|----------------------------------------------------------------------------------------------------|-------------------------------------|----------------------------------------------------------------------------------------------------|
| Nordea Swish Företag App finns för<br>nedladdning på AppStore för iOS och för<br>Android på Google Play.                                                                                                    | Google Play                         | iOS - AppStore                                                                                          |
| <ul> <li>2. Öppna Appen och ange ditt Swishnummer, mejladress/användarid och den engångskod som du fått från avtalets administratör.</li> <li>Se steg 6 ovan i "Steg 1. Kom igång med Nordea Swish Företag Admin".</li> <li>Efter att du har loggat in med engångskoden ska du välja ett personligt lösenord (sex tecken varav minst en siffra och en bokstav) som du sedan ska använda vid kommande inloggningar.</li> </ul> |                                     | Pill Indianarije dodateli<br>Piji Indianarije dodateli<br>Piji Indianarije dodateli<br>Doga n<br>Ugga n |
| Nu är du aktiverad i Nordea Swish Företag App och kommer att ta emot notiser när<br>det kommer in betalningar till det Swish-nummer som du senast var inloggad på.<br>Du är nu även aktiverad som användare för Nordea Swish Företag Webb – samma<br>behörigheter gäller i både App och Webb.                                                                                                    |                                     |                                                                                                    |

Gå vidare för att se hur du loggar in i Webb – som i princip är en webbaserad version av Appen.

På sidan "Hjälp" hittar du instruktioner om hur Appen fungerar.

#### Steg 3 – Nordea Swish Företag Webb

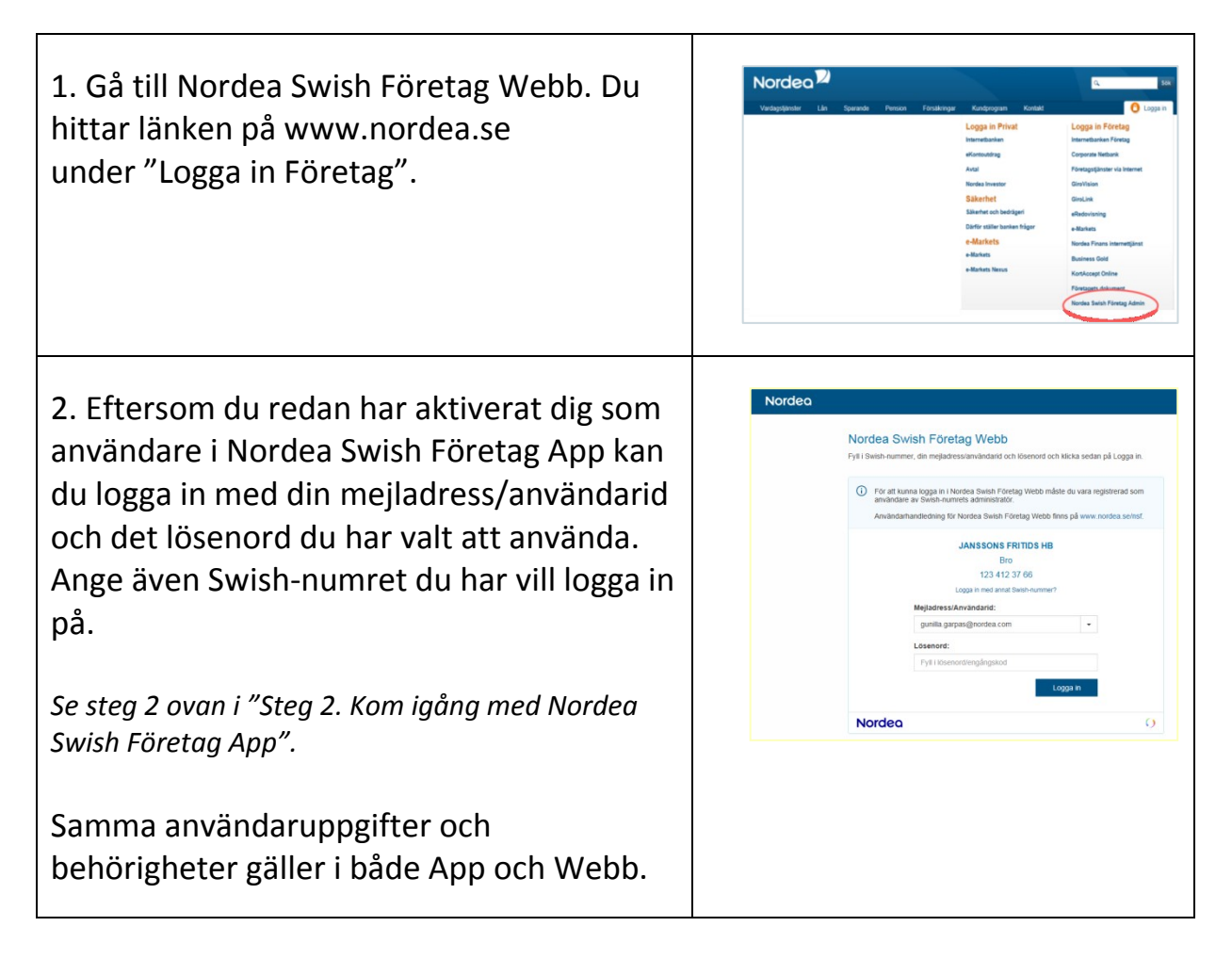

På sidan "Hjälp" hittar du instruktioner om hur Webb fungerar.

På sidan "Guide till Swish Företagstjänster" på <u>www.nordea.se/nsf</u> finns manualer med mer utförlig information om Nordea Swish Företag Admin, App och Webb.